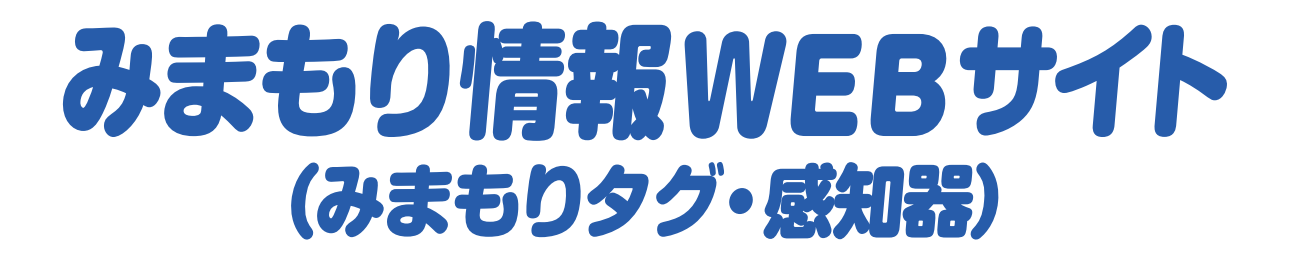

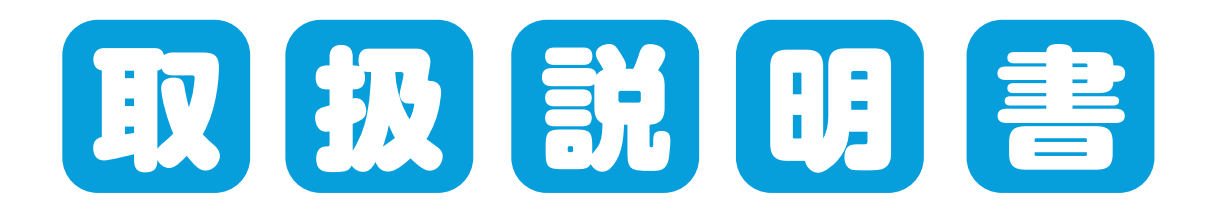

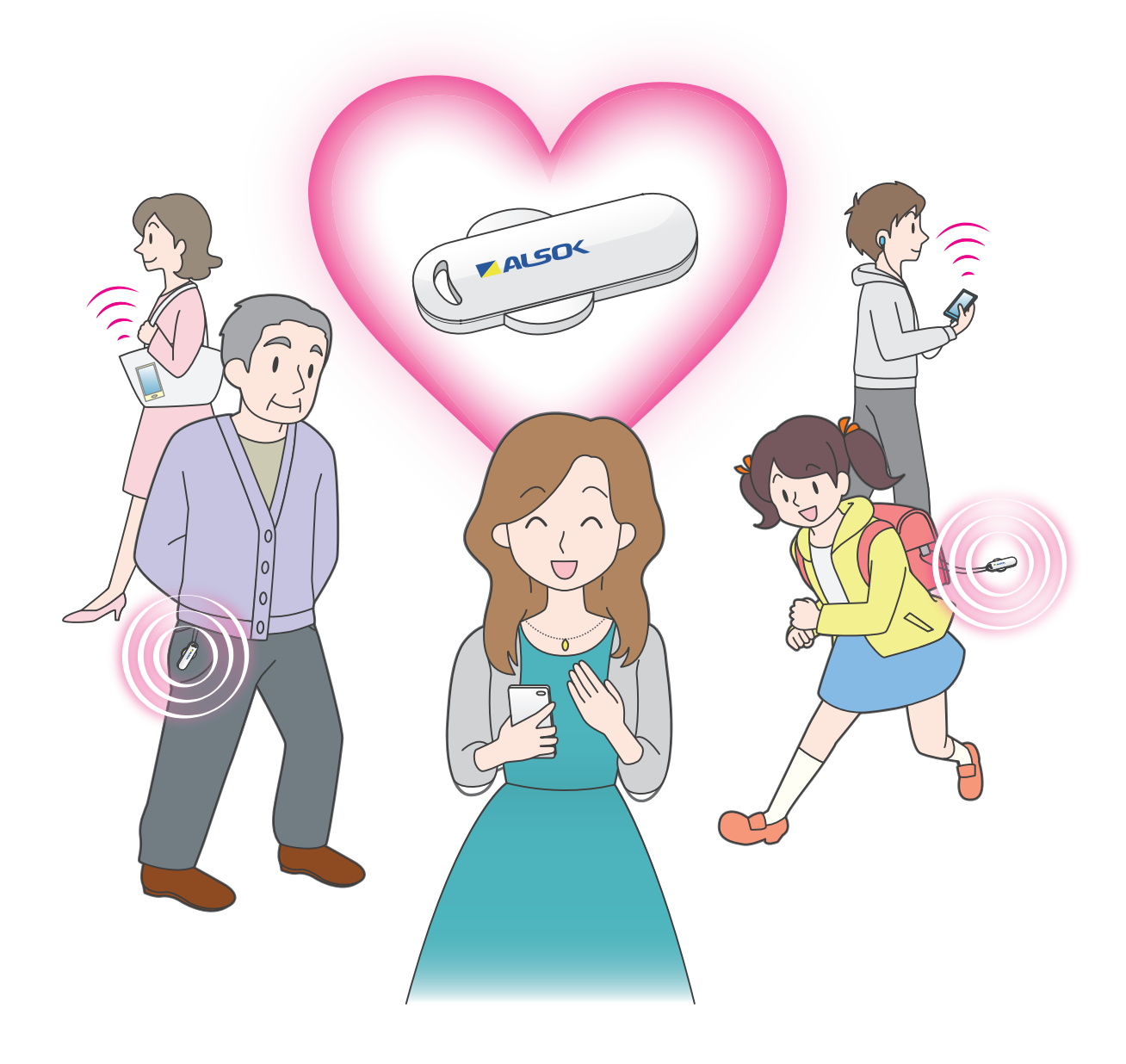

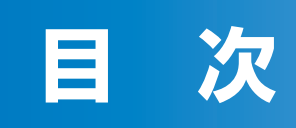

| 1. | はじめに                         | . 1 |
|----|------------------------------|-----|
|    | 1 – 1. 本サービスについて             | 1   |
|    | 1-2. 本説明書における用語の説明           | 2   |
|    | 1-3. 動作環境                    | 3   |
|    | 1-4. 本Webサイトの機能について          | 4   |
|    | 1−5. 通信費等について                | 5   |
|    | 1-6. 商標について                  | 5   |
|    | 1-7. 本説明書の使用上の注意             | 5   |
|    | 1-8. 個人情報の取り扱いについて           | 5   |
|    | 1-9. 運営事業者について               | 6   |
| 2. | 画面説明                         | . 7 |
|    | 2-1. メニュー画面                  | 7   |
|    | 2-2. 位置履歴検索画面                | 8   |
|    | 2-3.通知設定画面                   | 9   |
| З. | 主な使い方                        | 11  |
|    | 3-1. 位置履歴情報を確認する             | 11  |
|    | 3-2. 情報配信する                  | 12  |
|    | 3-2-1. 情報配信する                | 12  |
|    | 3-2-2. 情報配信を終了する             | 14  |
|    | 3-2-3. 情報配信内容を変更する           | 15  |
| 4. | ユーザー情報のメンテナンス                | 16  |
|    | 4-1.見守り協力者を設ける               | 16  |
|    | 4-1-1.みまもりタグの見守り協力者を設ける      | 16  |
|    | 4-1-2. 感知器の見守り協力者を設ける        | 18  |
|    | 4-2. サブユーザーを設ける              | 20  |
|    | 4-3.保護者・見守り協力者・サブユーザー登録を解除する | 22  |
| 5. | お問い合わせ先                      | 24  |

本Webサイトは、スマートフォン等をお持ちでない方が、みまもりタグの各種設定を行うため に暫定的にご用意したWebサイトです。

本来は、みまもりタグアプリにて各種設定をしていただき、地域の皆様が相互に助け合うことを 目的とした商品ですので、みまもりタグアプリのインストール環境が整い次第、みまもりタグアプ リのご利用に切り替えていただきますよう、お願い申し上げます。

## 1-1. 本サービスについて

本サービスは、みまもりタグをお持ちの方と、みまもりタグアプリをインストールしたスマート フォン等や感知器が近づいたときに位置情報を送信するものです。その位置情報はご家族の方等 が確認できます。また、必要に応じて、保護者等がみまもりタグアプリ利用者に、対象者の情報配 信を行うことができます。

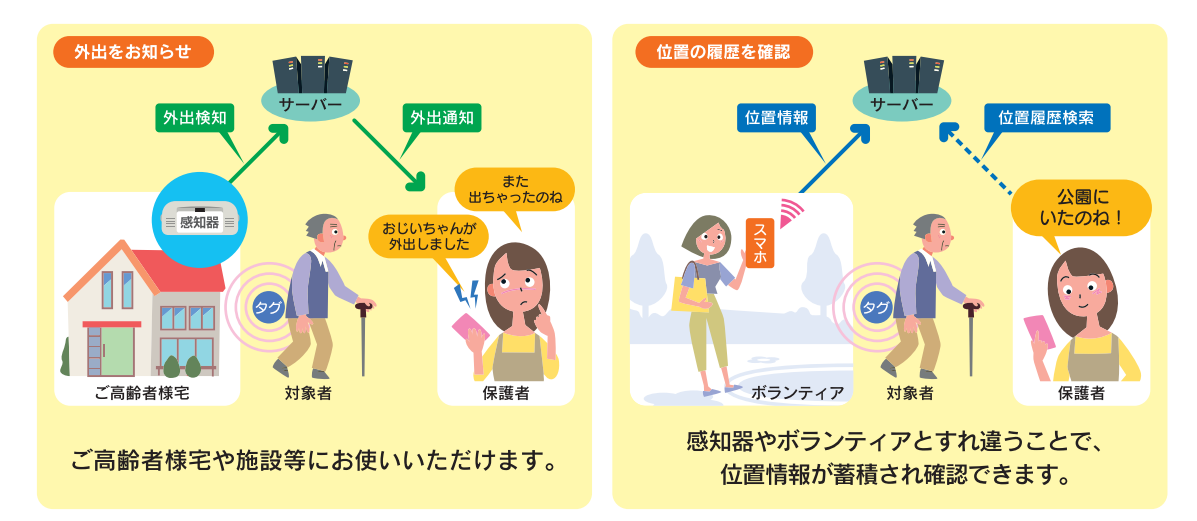

## 1-2.本説明書における用語の説明

本説明書において使用される用語についてご説明いたします。 各用語の内容は以下の表をご覧ください。

| 用語                                       | 説明                               |
|------------------------------------------|----------------------------------|
| みまもりタグ                                   | 対象者に所持いただくタグで常に電波を発しています。        |
| 1100-11-11-11-11-11-11-11-11-11-11-11-11 | 自宅などに設置し、みまもりタグが近づいたか遠ざかったかによって在 |
|                                          | 宅・外出を判断する機器です。                   |
| 计中学                                      | ご高齢者様やお子様等、見守りの対象となる方で、みまもりタグを所持 |
| 刈                                        | している方です。                         |
| ボランティア                                   | 対象者の位置情報を提供していただける方です。           |
|                                          | 対象者を主体的に見守る方です。(例:ご高齢者様のご家族、お子様の |
|                                          | ご両親等)。みまもりタグの認証番号等を協力していただける方にお伝 |
|                                          | えすることで、事項に示すみまもり協力者を増やしていくことが出来ま |
|                                          | す。みまもりタグの認証番号等は保護者の方しか確認できません。   |
| 見守り協力者                                   | 保護者からの要請により対象者を見守る方です。           |
|                                          | みまもり協力者と同じく、保護者からの要請により対象者を見守る方  |
| │<br>│++→>¬ ++                           | です。ただし、みまもり協力者は見守る対象を任意に登録できるのに対 |
|                                          | し、サブユーザーは、保護者が登録している対象全てを見守ることにな |
|                                          | ります。介護事業者様等、多くの対象者を見守る場合に便利です。   |
|                                          | 地域の方々による「ご高齢者様やお子様を見守るネットワーク」の構築 |
| ー<br>ユキセックガマプロ                           | 支援を目的として、無償開放しているアプリケーションです。地域住民 |
| ゆみつりメクア クリ                               | 間で位置情報を提供し合うことにより、万が一の場合の捜索活動等に活 |
|                                          | 用できます。                           |

#### 1-3. 動作環境

#### ■ 本サービスの動作環境について

みまもり情報WEBサイトの検証済動作環境は、みまもり情報WEBサイトをご確認ください。 検証済動作環境は動作保証する環境を示すものです。それ以外の環境では動作しないことを示 すものではありません。

#### みまもり情報WEBサイト

https://mimamori.alsok.co.jp/guardian-web/login

#### ■ メール受信について

- ・本サービスのご利用に当たりメールが使用できる環境であることをご確認ください。
- ・URL付きメールの受信拒否設定、ドメイン指定受信、アドレス指定受信を行っている場合 は、あらかじめ設定変更をしてください。詳しい設定方法については、ご契約されている通 信事業者にお問い合わせください。
  - ・URLつきメールの受信拒否、ドメイン指定受信を設定している場合は、「alsok.co.jp」を 指定受信するドメインとして設定してください。
  - ・アドレス指定受信を設定している場合は、「xxx@xxx.alsok.co.jp」を指定受信するドメインとして設定してください。

## 1-4. 本Webサイトの機能について

本Webサイトを通じて利用できる機能は、次の通りです。

| 機能                         | 内容                                                                                                    | ボランティア    | 保護者        | 見守り<br>協力者 | サブ<br>ユーザー |
|----------------------------|----------------------------------------------------------------------------------------------------|-----------|------------|------------|------------|
| 位置履歴情報<br>検索機能             | みまもりタグサーバーに蓄積され<br>た位置履歴情報を、検索・閲覧する<br>機能です。みまもりタグアプリに登<br>録されたみまもりタグの位置履歴<br>のみ閲覧できます。                                                                  | ×         | 0          | 0          | 0          |
| 情報配信機能                     | 主に対象者の捜索支援等を目的と<br>して、対象者の近くにいるみまもり<br>タグアプリのユーザーに対して、情<br>報を配信する機能です。<br>情報配信を受信するかどうかは設<br>定で変更が可能です。<br>※受信する情報の内容は、保護者・<br>見守り協力者とボランティアと<br>で異なります。 | ×<br>(**) | 0          | 0          | 0          |
| みまもりタグ、<br>感知器登録<br>情報検索機能 | みまもりタグや感知器の情報を一<br>覧で表示したりファイル出力を行え<br>ます。                                                                                                    | ×         | $\bigcirc$ | ×          | 0          |
| 情報配信<br>履歴検索機能             | 情報配信の履歴を確認できます。                                                                                                    | ×         | 0          | ×          | 0          |

【表中の記号】

○:ご利用可能です。

×:ご利用になれません。

### 1-5. 通信費等について

位置情報の送信、メール受信、インターネットへの接続など、通信にかかるすべての費用は、お 客様のご負担となります。

### 1-6. 商標について

次の他社商標・登録商標をはじめ本説明書に記載されている会社名、システム名、商品名は、 一般に各社の商標または登録商標です。なお、本文中では、™、®、© マークは明記しておりません。

- Windows10、Windows 8.1、Windows 8、Windows 7、Internet Explorerは、米国 Microsoft Corporationの、米国およびその他の国における登録商標または商標です。
- Apple、Apple ロゴ、OS Xは、米国その他の国で登録された米国アップル社の商標です。
- Android、Google Play、Google Chromeは、Google Inc. の登録商標です。
- みまじょう は綜合警備保障株式会社の登録商標です。

## 1-7.本説明書の使用上の注意

- ●本説明書に関する全ての著作権はALSOKが保有しております。
- 本説明書の一部または全部をALSOKの許可なくして複製することは、メディアを問わず禁止します。
- 本説明書に記載されている図や文字などは、印刷の関係上実物と異なることがあります。
- 本説明書の内容については、将来予告なしに変更することがあります。
- ●本説明書の内容については、万全を期して作成しておりますが、万一ご不明な点や誤り、記載 もれなどお気づきの点がありましたら、ALSOK にご連絡ください。
- ●本説明書に記載されている画面やそれに伴う文言はシステムの更新に伴い、変更されることがあります。

## 1-8. 個人情報の取り扱いについて

本Webサイトの運営において、個人情報をお預かりすることはありません。また、本Webサイト上に個人情報を登録する行為は禁止させていただいております。

### 1-9. 運営事業者について

#### 本Webサイトを運営する事業者は以下リンクから確認できます。 会社概要 | 綜合警備保障(ALSOK)

https://www.alsok.co.jp/company/info/outline.html

また、本Webサイトへのログイン後、Webサイト内にも記載しています。

| <b>油 绞 牛</b> | みまもりタグお問合せデスク(年中無休・24時間受付) |
|--------------|----------------------------|
| )注           | 電話番号:0120-50-5556          |

### 2-1.メニュー画面

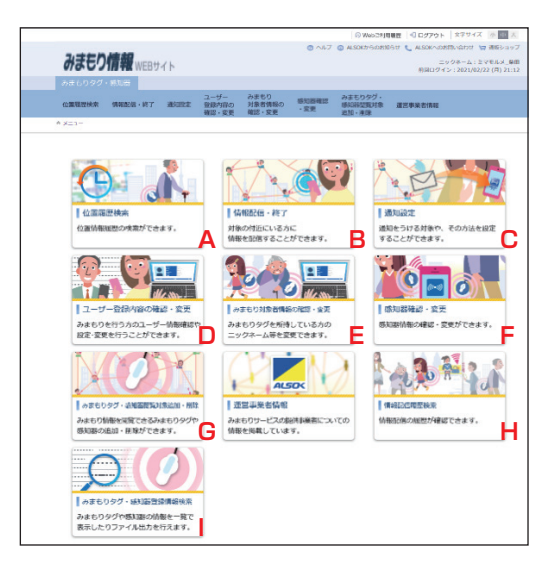

| A:位置情報検索                  | 本メニューを選択すると、位置履歴検索画面を表示します。対象者の<br>位置履歴を確認できます。詳しくは「2-2.位置履歴検索画面」を<br>ご確認ください。                                        |
|---------------------------|----------------------------------------------------------------------------------------------------|
| B:情報配信・終了                 | 本メニューを選択すると、情報配信・情報配信終了画面を表示します。<br>情報配信の延長もこちらです。詳しくは「3-2.情報配信する」を<br>ご確認ください。                                       |
| C:通知設定                    | 本メニューを選択すると、通知設定画面を表示します。みまもりタグ<br>がスマートフォン等や感知器と近づいたり、離れたりした場合の通知<br>内容の設定ができます。詳しくは「2-3.通知設定画面」をご確認<br>ください。        |
| D:ユーザー登録内容の<br>確認・変更      | 本メニューを選択すると、ユーザー登録内容の確認・変更画面を表示<br>します。みまもりタグアプリ及び本 WEB サイト利用者の登録情報を<br>確認・変更できます。また、サブユーザーの新規登録もこちらです。               |
| E:みまもり対象者情報の<br>確認・変更     | 本メニューを選択すると、みまもり対象者情報の確認・変更画面を表<br>示します。みまもりタグや対象者情報の確認・変更ができます。                                                      |
| F:感知器確認・変更                | 本メニューを選択すると、感知器確認・変更画面を表示します。感知<br>器の登録情報を確認・変更できます。                                                                  |
| G:みまもりタグ・<br>感知器閲覧対象追加・削除 | 本メニューを選択すると、みまもりタグ・感知器閲覧対象追加・削除画<br>面を表示します。みまもりタグ等の追加・削除ができます。削除する場<br>合は、「4-3. 保護者・見守り協力者・サブユーザーを削除する」を<br>ご確認ください。 |
| H:情報配信履歴検索                | 本メニューを選択すると、情報配信履歴検索画面を表示します。過去に<br>行った情報配信を検索し内容を確認、または CSV 形式で出力すること<br>ができます。<br>本画面は保護者、サブユーザーのみ使用できます。           |
| Ⅰ :みまもりタグ、<br>感知器登録情報検索   | 本メニューを選択すると、みまもりタグ、感知器登録情報検索画面を表示します。みまもりタグや感知器の情報を検索し内容を確認、または<br>CSV 形式で出力することができます。<br>本画面は保護者、サブユーザーのみ使用できます。     |

7

## 2-2. 位置履歴検索画面

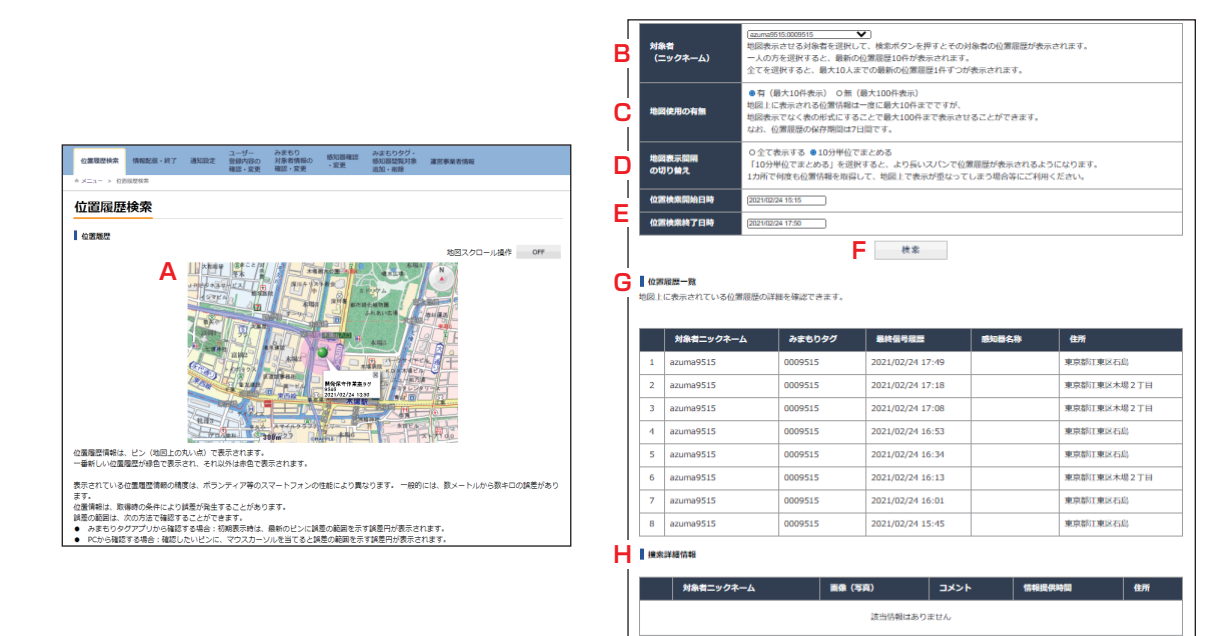

信報配偽に対し、画像、コメントによる信報提供があった場合に、その信報が表示されます。 なお、電話による情報提供については、専用コールセンターから電話によりお伝えしますので、ここには表示されません。

| A:地図                     | 対象者の位置履歴が表示されます。<br>B〜Eの条件を変更することにより、各条件に合わせた表示となります。                                                                        |
|--------------------------|----------------------------------------------------------------------------------------------------|
| B:対象者ニックネーム              | 表示させたい対象者を選択できます。<br>位置履歴を地図で表示させるか選択することができます。<br>・[全て]を選択した場合、最大10名分の最新位置履歴が表示されます。<br>・[対象者]を指定した場合、対象者の位置情報が最大10件表示されます。 |
| C:地図使用                   | 位置履歴を地図で表示させるか選択することができます。<br>・「有」を選択した場合、地図上に位置履歴が表示されます。<br>・「無」を選択した場合、地図上に位置履歴が表示されず、位置履歴一覧の<br>み表示されます。                 |
| D:検索表示条件                 | ピン(地図上の丸い点)が多く、表示が分かりにくい場合に、位置履歴をま<br>とめて表示する選択ができます。<br>「10分単位でまとめる」を選択した場合、10分以内に検知された位置情<br>報はひとつのピンとして表示されます。            |
| E:位置検索開始日時 /<br>位置検索終了日時 | 確認したい期間の位置履歴を表示できます。                                                                                                    |
| F:検索                     | 検索を実行するボタンです。B~Eで選択された最新の条件で検索されます。                                                                                          |
| G:位置履歴一覧                 | 位置履歴の詳細を確認することができます。位置履歴一覧にある位置情報を<br>地図で確認したい場合は、該当する行を選択すると、地図上に緑のピンで表<br>示されます。                                           |
| 日:捜索詳細情報                 | 「「報配信に対して提供された写真画像やコメントの情報が表示されます。                                                                                           |

## 2-3. 通知設定画面

| <b>V</b>         |
|------------------|
|                  |
|                  |
|                  |
|                  |
|                  |
| 回転に移動します)        |
| ができません。          |
| 90 (1#)<br>19546 |
|                  |
|                  |
|                  |
|                  |
|                  |
|                  |
|                  |
|                  |
|                  |
|                  |
|                  |
|                  |

| このみまもり ID に関連した | 本 Web サイトにログインしているみまもり ID と、同じみまもり ID でロ |
|-----------------|------------------------------------------|
| スマホにみまもりタグが     | グインしているスマートフォン等がみまもりタグに近づいた場合に、送信        |
| 近づいた場合          | する通知内容を設定します。                            |
| このみまもり ID に関連した | 本 Web サイトにログインしているみまもり ID と、同じみまもり ID でロ |
| スマホからみまもりタグが    | グインしているスマートフォン等がみまもりタグと離れた場合に、送信す        |
| 離れた場合           | る通知内容を設定します。                             |
|                 | 通知を受けたいみまもりタグを設定します。                     |
|                 | ・「全て」を選択した場合、登録されている全てのみまもりタグに B,C の     |
| A:通知を受けたい       | 設定が反映されます。                               |
| みまもりタグ          | ・みまもりタグを個別に選んだ場合、選択したみまもりタグに B,C の設      |
|                 | 定が反映されます。選択できるタグは最大3個で、選択していないみ          |
|                 | まもりタグについては通知されません。                       |
|                 | 情報を通知する時間を制限できます。例えば日中のみ通知を受け取りたい        |
| 口、司信新司時間記令      | 場合などはこちらを設定してください。                       |
| D.町百計り时间改た      | なお、配信許可時間外に起きた内容は配信許可時間になっても配信されま        |
|                 | せんのでご注意ください。                             |
|                 | 通知を受ける方法は、PUSH、メールから選択できます(複数選択可)。       |
| C:通知を受け取る方法     | また、送信の内容が確認したい場合、テスト送信を選択してください。内        |
|                 | 容にテストと記載された通知が送信されます。                    |
| D:通知メッセージ       | 通知木文に記載する内容を設定してください。                    |

9

| 通知を受けたいみまもりタグ(すべての対象者または最大<br>3名まで)                                                                                                    | [全て ▼] (未潮訳 ▼) (未潮訳 ▼)                                                                                                    |
|----------------------------------------------------------------------------------------------------|----------------------------------------------------------------------------------------------------|
| 配信許可設定時間                                                                                                    | 100 v : 100 v ~ 100 v : 100 v                                                                                                    |
| 通知方法(複数選択可)                                                                                                    | 의 PUSH                                                                                                    |
| 通知メッセージ(80字まで設定可)                                                                                                    | 個人情報は入力しないでください。<br>グループコード検証                                                                                                    |
| 登録されている受信機器※からみまもりタグが悪れた場合<br>きしたみまもりタグがこのみまもりIDに登録されている受<br>SMIDHLIVまに利用できます。本書にぬに出てしまうで                                                                                      | PUSH・メール<br>信隠穏※から離れたときに、遥知を受けることができます。 家やり纏施設などから出た<br>とをたぐっとしま ゴ制田 いも料けます                                                                                                    |
| 登録されている受信機器※からみまちりタグが載れた場合<br>をしたみまもりタグがこのみまもりIDIに登録されている受<br>と知りたいときに利用できます。不意に外に出てしまうご<br>適知な受けたいみまもりタグ(すべての対象者または最大<br>3名まで)                                                | PUSH・メール<br>信頼語水から離れたときに、通知を受けることができます。家や介護施設などから出た<br>とを防ぐことにもご利用いただけます。<br>(全て ▼ 床道沢 ▼ ) 床道沢 ▼                                                                                                    |
| 登録されている受信機器※からみまちりタグが着れた場合<br>をしたみまちりタグがこのみまちりIDIに登録されている受<br>を知りたいときに利用できます。不意に外に出てしまうご<br>適知を受けたいみまもりタグ(すべての対象者または最大<br>3名まで)<br>配信声可設定時間                                    | PUSH・メール           信機器※から離れたときに、違知を受けることができます。家や介護施設などから出た<br>とを防ぐことにもご利用いただけます。           (全て)マ         (注)用いただけます。           (全て)マ         (注)用いただけます。           (空て)マ         (注)用いたどうます。           (空て)マ         (注)用いたどうます。                                                                                                    |
| 登録されている受信機器※からみまちりタグが着れた場合<br>をしたみまちりタグがこのみまちり口Dに登録されている受<br>を知りたいときに利用できます。不意に外に出てしまうご<br>運動な受けたいみまもりタグ(すべての対象者または最大<br>3名まで)<br>配信許可設定時間<br>通知方法(複数選択可)                      | PUSH・メール         信頼観察から観れたときに、遥知を受けることができます。 家やり灌施設などから出た         とを防ぐことにもご利用いただけます。         ほご         (空ご<)         (空ご<)         (空ご<)         (空ご<)         (空ご<)         (空ご<)         (空ご<)         (空ご<)         (空)         (空)         (空)         (空)         (空)         (空)         (空)         (空)         (回)         (回) |
| 登録されている受信機器※からみまちりタグが着れた場合<br>をしたみまもりタグがこのみまもり口のご登録されている受<br>を知りたいときに利用できます。不意に外に出てしまうご<br>遅和を受けたいみまもりタグ(すべての対象者または最大<br>3名まで)<br>配信許可設定時間<br>通知方法(複数選択可)<br>通知メッセージ(80字まで設定可) | PUSH・メール<br>信頼語がら發れたときに、通知を受けることができます。家や介護施設などから出た<br>とを防ぐことにもご利用いただけます。<br>全て マ 床座所 マ 床座所 マ<br>歴史しないマ<br>歴史しないマ<br>ピレSH テスト選集 ピメール テスト選集<br>個人情報は入力しないでください。<br>アル・フョード検証                                                                                                    |

| 登録されている感知器に   | 本Webサイトで登録されている感知器がみまもりタグと近づいた場合に、  |
|---------------|-------------------------------------|
| みまもりタグが近づいた場合 | 送信する通知内容を設定します。                     |
| 登録されている感知器から  | 本 Web サイトで登録されている感知器がみまもりタグと離れた場合に、 |
| みまもりタグが離れた場合  | 送信する通知内容を設定します。                     |

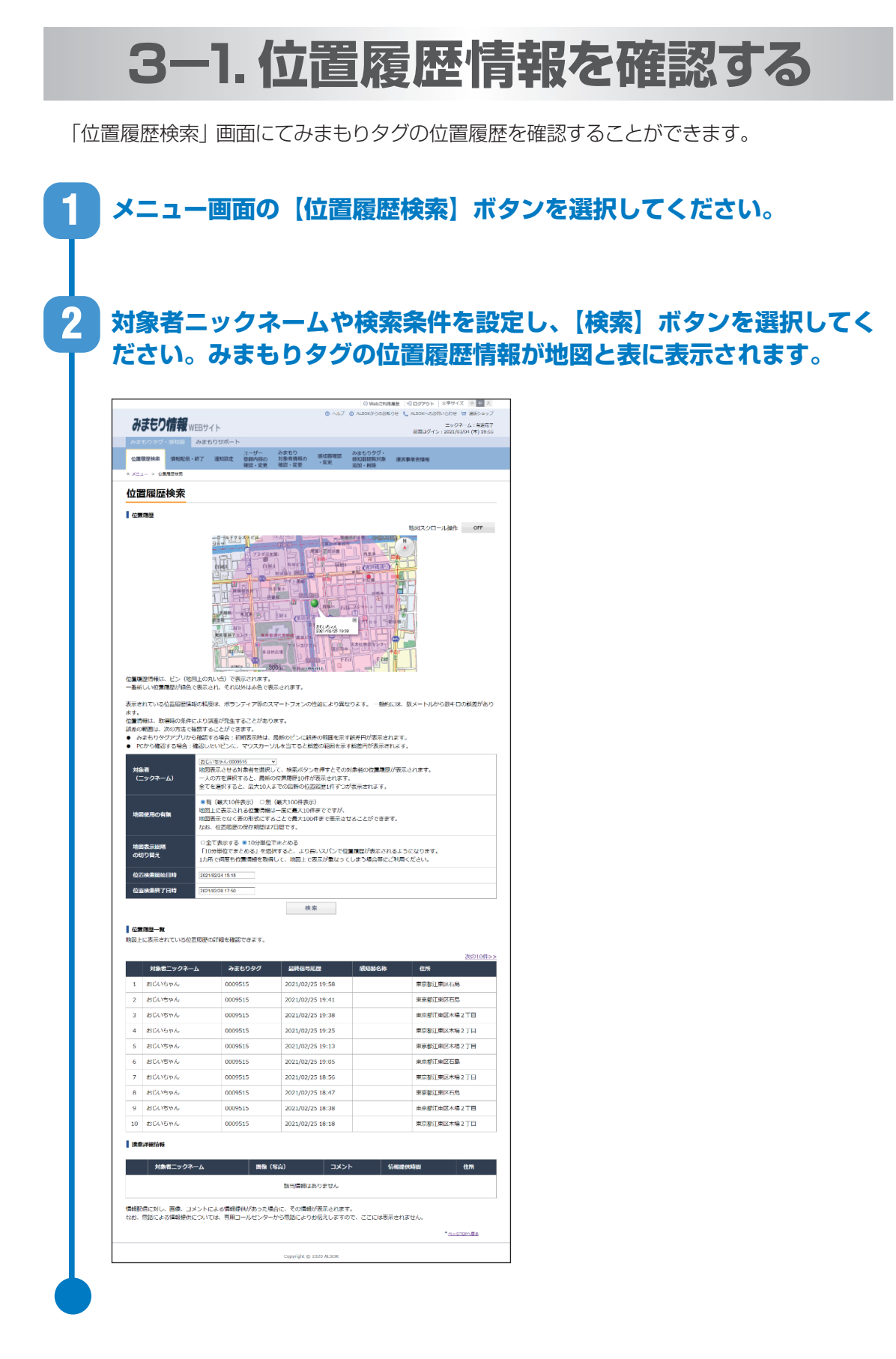

### 3-2. 情報配信する

#### 3-2-1. 情報配信する

見守り対象としているみまもりタグについて、捜索依頼等の情報提供依頼を配信することができます。情報配信を行うと、その情報を受信した方からの情報提供を受けることができます。情報 提供の種類は、次の2種類があります。

①電話による情報提供

2

電話による情報提供は、ALSOKの情報提供受付コールセンターを経由して情報配信した方 にご連絡します。

② 写真画像・コメントによる情報提供

写真画像・コメントによる情報提供は、そのみまもりタグの保護者・見守り協力者のみまも りタグアプリに送られます。送られた写真画像・コメントは、位置履歴検索画面に表示され ます。

メニュー画面の[情報配信・終了]ボタンを選択してください。

情報配信を行う画面に移動しますので、情報配信内容を入力し、[情報 配信する]を選択してください。これで情報が配信されます。

| 111 million all the sec                                                                                                    | 情報配信・終了                                     | 通知設定                                                                                                    | ユーザー<br>登録内容の<br>確認・変更                                                                                           | みまもり<br>対象者情報の<br>確認・変更                                                                                                    | 感知器確認<br>• 変更                                                        | みまもりタグ・<br>感知器閲覧対象<br>追加・削除                                                       | 運営事業者情報                                                            |  |
|----------------------------------------------------------------------------------------------------|---------------------------------------------|----------------------------------------------------------------------------------------------------|----------------------------------------------------------------------------------------------------|----------------------------------------------------------------------------------------------------|----------------------------------------------------------------------|-----------------------------------------------------------------------------------|--------------------------------------------------------------------|--|
| *メニュー > 信頼                                                                                                    | 肥信・終了                                       |                                                                                                    |                                                                                                    |                                                                                                    |                                                                      |                                                                                   |                                                                    |  |
| 情報配信                                                                                                    | ・終了                                         |                                                                                                    |                                                                                                    |                                                                                                    |                                                                      |                                                                                   |                                                                    |  |
| ここでは、捜索(                                                                                                    | 衣頼等の情報を配                                    | 信することが                                                                                                    | 「できます。                                                                                                    |                                                                                                    |                                                                      |                                                                                   |                                                                    |  |
| 新規に情報配信<br>なお、本機能の。                                                                                                    | する場合は、配信<br>ご利用に際しては                        | 合は、配信したい内容を入力し、【情報配信する】を押してください。<br>に際しては、情報の取り扱いについて注意事項が表示されますので、あらかじめ同意頂く必要があります。                                                |                                                                                                    |                                                                                                    |                                                                      |                                                                                   |                                                                    |  |
| 本機能のご利用:<br>てとかります。                                                                                                    | を終了する場合は                                    | 、【情報配信                                                                                                    | を終了する】                                                                                                    | を押してくださ                                                                                                    | い。情報配信が                                                              | から24時間が経過                                                                         | すると、この操作をしなくても自動的                                                  |  |
|                                                                                                    |                                             |                                                                                                    |                                                                                                    |                                                                                                    |                                                                      |                                                                                   |                                                                    |  |
| 10.000                                                                                                    |                                             |                                                                                                    |                                                                                                    |                                                                                                    |                                                                      |                                                                                   |                                                                    |  |
| 配信した内容を<br>「本東ノ延長】:                                                                                                    | 変更する場合は、<br>を提せば白動終了                        | 内容を変更の                                                                                                    | )うえ、【変更<br>(1.14 x トゥ4                                                                                           | E/延長】を押し<br>  水東 / 延長                                                                                                    | てください。;                                                              | 内容を変更しなく?                                                                         | 5も、<br>日前1871.土才                                                   |  |
| <ul> <li>1</li> <li>記信した内容をき</li> <li>【変更/延長】:</li> <li>*項目は必ず入力し</li> </ul>                                                              | 変更する場合は、<br>を押せば自動終了<br>てください。              | 内容を変更の<br>までの時間が                                                                                                    | )うえ、【変更<br>「リセットされ                                                                                               | [/延長】を押し<br>1、【変更/延長                                                                                                    | でください。<br>】を押したと:                                                    | 内容を変更しなく「<br>きから24時間後に                                                            | こも、<br>自動終了します。                                                    |  |
| <ul> <li>□ (a) (b) (b) (c) (c) (c) (c) (c) (c) (c) (c) (c) (c</li></ul>                                                                   | 変更する場合は、<br>を押せば自動終了<br>てください。<br>=10       | 内容を変更の<br>までの時間が<br>zuma9515:0005                                                                                                   | )うえ、【変更<br>「リセットされ<br>1615                                                                                       | E/延長】を押し<br>1. 【変更/延長                                                                                                    | てください。;<br>】を押したと;                                                   | 内容を変更しなく「<br>きから24時間後に                                                            | ても、<br>自動終了します。                                                    |  |
| 記信した内容を注<br>【変更/延長】:<br>*項目は必ず入力し<br>対象者(ニックネ・<br>情報記信の目的)                                                                                | 変更する場合は、<br>を押せば自動終了<br>てください。<br>          | 内容を変更の<br>までの時間が<br>zuma9515:0009                                                                                                   | )うえ、【変更<br>『リセットされ<br>1615<br>陳加速 〇その                                                                            | <ul> <li>ビバ(単)を押し</li> <li>し、【変更/延長</li> <li>マ)</li> <li>他の情報記憶</li> </ul>                                                                                                    | てください。;<br>】を押したと?                                                   | 内容を変更しなくう<br>きから24時間後に                                                            | こも、<br>自動終了します。                                                    |  |
| <ul> <li>配信した内容を注<br/>【変更/延長】:</li> <li>項目は必ず入力し</li> <li>対象者(ニックネ・<br/>情報配信の目的</li> <li>連絡先携帯電話器</li> <li>非公表</li> </ul>                 | を更する場合は、<br>を押せば自動終了<br>てください。<br>          | 内容を変更の<br>までの時間が<br>zuma9515:0005<br>創 捜索伝順 〇 排<br>報提供があったら<br>.SOKからの連絡<br>固定電話不可)                                                 | 0うえ、【変要<br>『リセットされ<br>1515<br>聴転期後 〇その<br>際は、ALSOKが<br>開に、あなたのす                                                  | <ul> <li>/延長】を押し</li> <li>(変更/延長</li> <li>(変更/延長</li> <li>(の情報配信</li> <li>(し、ALSOKから<br/>情報電話番号を入力</li> </ul>                                                                                                    | てください。F<br>】を押したと?<br>あなたに伝達しま<br>してください。                            | 内容を変更しなくて<br>含から24時間後に<br>す。                                                      | Cも、<br>自動終了します。                                                    |  |
| <ul> <li>NGEのた内容をご<br/>【変更ノ延長】:</li> <li>・項目は必ず入力し<br/>対象者(ニックネ<br/>情報配信の目的・<br/>道路先世帯電話器<br/>半公表</li> <li>NE(内容:<br/>(600字まで)</li> </ul> | 交更する場合は、<br>を押せば自動終了<br>てください。<br>ーム)       | 内容を変更の<br>zuma9515:0005<br>り 捜索依頼 () 抄<br>報提供があった結<br>SOKからの連結<br>不可)<br>電気に約容を<br>またし、みまもり                                         | つうえ、【変更<br>パリセットされ<br>時期後 〇その<br>際は、ALSOKが明<br>用に、あなたのは<br>用に、あなたのは<br>へ力してください。<br>へ力してください。<br>会グアプリ等を利        | <ul> <li>ビ延長】を押し</li> <li>に (変更/延長)</li> <li>他の情報記憶</li> <li>反付し、ALSOKがら</li> <li>病事報知番号を入力</li> <li>い。</li> <li>50時間を入力すると</li> <li>川田する不特定多数</li> </ul>                                                                                                    | てください。;<br>】を押したとさ<br>あなたに伝達しま<br>してください。<br>に<br>記録されますので           | 内容を変更しなくて<br>含から24時間後に<br>す。<br>す。<br>・<br>、<br>のすくなります。<br>、<br>、<br>( 個人偏純を入力しな | こも、<br>自動終了します。<br>NTでください。                                        |  |
| <ul> <li>記信した内容をご<br/>【変更/延長】:<br/>第日はおギスカリレ<br/>対象者(ニックネ<br/>情報記信の目的)</li> <li>連絡を共常率試得<br/>非公表</li> <li>総括内容<br/>(600字まで)</li> </ul>    | 変更する場合は、 な 変更する場合は、 な を 押せば自動終 了 てください。 -/0 | 内容を変更の<br>までの時間が<br>zuma9515.0000<br>り 健衆依頼 〇 抄<br>報報保共%らった<br>SOKからの逮縮<br>国定電話不可)<br>信したい吟音を楽<br>たし、みまもり<br>付した高くは、みまもり<br>ファイルを選択 | ううえ、【変更<br>『リゼットされ<br>3515<br>標知機 0 その<br>開用に、あなたのが<br>用用に、あなたのが<br>合は、爆束付為き<br>タグアブリ等を非<br>情報記憶を終了【」<br>選択されている | と/延長】を押し  (変更/延長)  他の情報記憶  反付し、ALSOKDYO  (第二載記番号を入力  5.  5.  5.  5.  5.  5.  5.  5.  5.  5.  5.  5.  5.  5.  5.  5.  5.  5.  5.  5.  5.  5.  5.  5.  5.  5.  5.  5.  5.  5.  5.  5.  5.  5.  5.  5.  5.  5.  5.  5.  5.  5.  5.  5.  5.  5.  5.  5.  5.  5.  5.  5.  5.  5.  5.  5.  5.  5.  5.  5.  5.  5.  5.  5.  5.  5.  5.  5.  5.  5.  5.  5.  5.  5.  5.  5.  5.  5.  5.  5.  5.  5.  5.  5.  5.  5.  5.  5.  5.  5.  5.  5.  5.  5.  5.  5.  5.  5.  5.  5.  5.  5.  5.  5.  5.  5.  5.  5.  5.  5.  5.  5.  5.  5.  5.  5.  5.  5.  5.  5.  5.  5.  5.  5.  5.  5.  5.  5.  5.  5.  5.  5.  5.  5.  5.  5.  5.  5.  5.  5.  5.  5.  5.  5.  5.  5.  5.  5.  5.  5.  5.  5.  5.  5.  5.  5.  5.  5.  5.  5.  5.  5.  5.  5.  5.  5.  5.  5.  5.  5.  5.  5.  5.  5.  5.  5.  5.  5. </td <td>てください。F<br/>まなたに伝達しま<br/>してください。<br/>に間線送代を増計<br/>正配層されますので<br/>目すが、配信を発い</td> <td>内容を変更しなく<br/>含から24時間後に<br/>す。<br/>す。<br/>、<br/>個人領格を入力した<br/>・<br/>たポランティア等が2</td> <td>こを、<br/>自動終了します。<br/>いでください。<br/>、、、、、、、、、、、、、、、、、、、、、、、、、、、、、、、、、、、、</td> | てください。F<br>まなたに伝達しま<br>してください。<br>に間線送代を増計<br>正配層されますので<br>目すが、配信を発い | 内容を変更しなく<br>含から24時間後に<br>す。<br>す。<br>、<br>個人領格を入力した<br>・<br>たポランティア等が2            | こを、<br>自動終了します。<br>いでください。<br>、、、、、、、、、、、、、、、、、、、、、、、、、、、、、、、、、、、、 |  |

| A:対象者ニックネーム | 情報配信を行うみまもりタグの対象者のニックネームを選択してください。                                                                                                    |
|-------------|----------------------------------------------------------------------------------------------------|
| B:情報配信の目的   | <ul> <li>情報配信の目的を選択してください。</li> <li>・捜索依頼: ④で選んだ対象者の捜索を行う場合に選択してください。</li> <li>・捜索訓練: ④で選んだ対象者の捜索訓練を行う場合に選択してください。</li> <li>捜索依頼と同様の動作をしますが、通知にテストである旨が記載されます。</li> <li>・その他の情報配信:捜索以外の目的で使用する場合に選択してください。</li> </ul> |
| C:連絡先携帯電話番号 | 電話による情報提供があった際に連絡がつく電話番号(固定電話不可)を入<br>力してください。<br>電話による情報提供は、「情報提供受付コールセンター」が受付し、「情報提<br>供受付コールセンター」が情報配信した方宛に連絡しますので、電話番号が<br>一般に公開されることはありません。                                                                      |
| D:配信内容      | 配信したい情報を入力してください。配信内容は、対象者とすれ違ったみま<br>もりタグアプリに対して配信されます。また、捜索依頼をする場合は、対象<br>者の特徴等を入力することにより、情報提供を求めることができます。<br>ただし、不特定多数に配信される可能性がありますので、個人情報は入力し<br>ないでください。                                                        |
| E:画像        | 対象者の画像などを添付することができます。捜索依頼をする場合は、添付<br>すると情報提供を得やすくなります。<br>ただし、添付した画像は、情報配信を受けた方のスマートフォン等に保存す<br>ることができますので、一度配信すると完全に削除することはできない可能<br>性があります。                                                                        |

#### 3-2-2. 情報配信を終了する

情報配信後、対象者を発見できた場合は、捜索結果等を入力して、情報配信を終了します。その 際、協力していただいた方(情報配信を受信した方)にお礼メッセージを送信することもできます。 なお、情報配信終了の操作が行われなかった場合、配信から24時間を経過すると自動的に情報 配信を終了します。

| 位置履歴検索(情報部                                 | な・終了 通知協定 登録決定の 対象を情報の 感知励得能 みまちりタグ・<br>後・終了 通知協定 登録決定の 対象を情報の                                                   |                                 |                            |
|--------------------------------------------|----------------------------------------------------------------------------------------------------|---------------------------------|----------------------------|
| <ul> <li>メニュー &gt; 情報配信・将</li> </ul>       | 種認·変更 確認·変更 · 変更 追加·附除                                                                                           |                                 |                            |
| 情報配信・終                                     | 7                                                                                                    |                                 |                            |
| ここでは、捜索依頼等の                                | /情報を配信することができます。                                                                                                 |                                 |                            |
| 新規に情報配信する場合<br>かお、木樽飯のご利用に                 | は、配信したい内容を入力し、【情報配信する】を押してください。<br>際してけ、情報の取り扱いについて注意専用状子でされますので、あらかじめ原意語く必要があります                                |                                 |                            |
| 本機能のご利用を終了す                                | ※00 Carl HHOM 2007に2000に上海中の3500に100700000000000000000000000000000000                                            |                                 |                            |
| 了となります。                                    |                                                                                                    |                                 |                            |
| 10倍した内容を変更する<br>【変更/延長】を押せば<br>(変更/延長】を押せば | 藩合は、内谷を変更のラス、1変更ノ延長」を押してくたさい。内谷を変更しなくても、<br>自動終了までの時間がリセットされ、【変更ノ延長】を押したとさから24時間後に自動終了します。<br>、                  |                                 |                            |
| *明日はのす入りしてくたさい<br>対象者 (ニックネーム)             | azuma9515.0009515 V                                                                                              |                                 |                            |
| 情報配信の目的。                                   | ● 捜索疫類 ○ 技売加減 ○ その他の情報記憶<br>備能提供があった際は、ALSOKが受付し、ALSOKからあなたに伝達します。                                               |                                 |                            |
| 連絡先携带電話番号 »<br>非公表                         | ALSOKからの通路用に、あなたの病事権認識等を入力してください。<br>(固定電話不可)                                                                    |                                 |                            |
| <b>配运内容</b> *                              | 記憶したい物語を入力してください。<br>標業の構築でする場合は、標準対象者の内容を入力すると、情報提供を増やすくなります。<br>ただし、人生まれられてす「読み者の内容」であると思います。 個人情報を入りしたいでくだかい。 |                                 |                            |
| (600%370)                                  |                                                                                                    |                                 |                            |
| MR .                                       | ※何した基準は、情報配備を終了した時点で消費されますが、配価を受けたボランディア等がスマートフォン等に保存した画像は消費されません。<br>ファイルを選択 選択されていません                          |                                 |                            |
|                                            | 信報記信手る                                                                                                    |                                 |                            |
| 青報配(<br>報配(言)                              | 信を終了したい対象者を「対象者ニ<br>を終了する」ボタンを選択してくた<br>信終了画面が表示されますので、「                                                         | ックネーム<br>さい。<br>#泰結里1           | 」から選択                      |
| 情報配<br>海配信<br>清報配<br>入力し<br>清報配            | 言を終了したい対象者を「対象者ニ<br>を終了する」ボタンを選択してくた<br>信終了画面が表示されますので、[<br>、[情報配信を終了する] ボタンを<br>言が終了します。                        | ックネーム<br>さい。<br>捜索結果]、<br>選択してく | ム」から選択<br>、[メッセー<br>ください。; |
| 青報配<br>線配信<br>青報配<br>入力し<br>青報配            | 信を終了したい対象者を「対象者ニ<br>を終了する」ボタンを選択してくた<br>信終了画面が表示されますので、[<br>、[情報配信を終了する] ボタンを<br>言が終了します。                        | ックネー』<br>さい。<br>捜索結果]。<br>選択してく | ム」から選択<br>、[メッセー<br>ください。; |
| 青報配<br>線配信<br>青報配<br>入力し<br>青報配            | 言を終了したい対象者を「対象者ニ<br>を終了する」ボタンを選択してくた<br>「終了画面が表示されますので、「<br>、「情報配信を終了する」ボタンを<br>言が終了します。                         | ックネー』<br>さい。<br>捜索結果]、<br>選択して・ | ム」から選択<br>、[メッセー<br>ください。う |
| 青報配<br>海配信<br>青報配<br>入力し<br>青報配            | 言を終了したい対象者を「対象者ニ<br>を終了する」ボタンを選択してくた<br>「終了画面が表示されますので、「<br>、「情報配信を終了する」ボタンを<br>言が終了します。                         | ックネー』<br>さい。<br>捜索結果]、<br>選択してく | ム」から選択<br>、[メッセー<br>ください。う |
| 青報配信<br>海配信<br>青報配<br>入力し<br>青報配           | 言を終了したい対象者を「対象者ニ<br>を終了する」ボタンを選択してくた<br>に終了画面が表示されますので、「<br>、「情報配信を終了する」ボタンを<br>言が終了します。                         | ックネー』<br>さい。<br>捜索結果]<br>選択してく  | ム」から選択<br>、[メッセー<br>ください。う |
| 青報配信<br>報配信<br>青報配<br>青報配<br>青報配           |                                                                                                    | ックネー』<br>さい。<br>まえ結果]、<br>選択して、 | ム」から選択<br>、[メッセー<br>ください。う |
| 青報配<br>海配信<br>青報配<br>入力し<br>青報配            |                                                                                                    | ックネー』<br>さい。<br>ま案結果]、<br>選択して、 | ム」から選択<br>、[メッセー<br>ください。  |

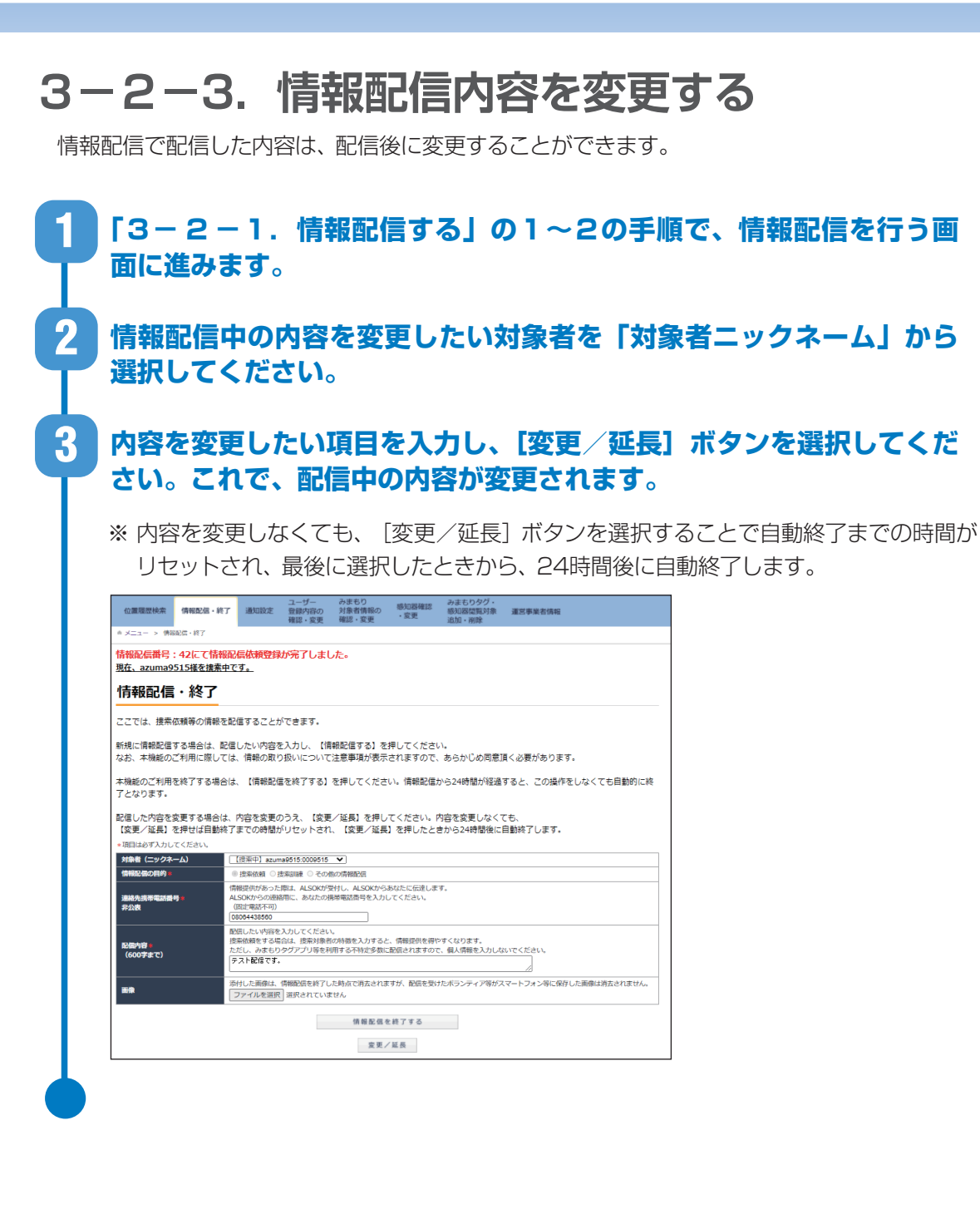

### 4-1. 見守り協力者を設ける

保護者は、みまもりタグの製造番号と認証番号、もしくは感知器のグループコードと認証番号を 伝えることで、自分以外に位置履歴検索等ができる方(見守り協力者)を増やすことができます。 ※別途、見守り協力者となる方による登録作業が必要となります。

#### 4-1-1.みまもりタグの見守り協力者を設ける

#### ● 保護者

保護者は、対象となるみまもりタグの製造番号と認証番号を確認し、見守り協力者になってい ただく方に伝えます。

| アーユー                           | 画面の「みまもり対象者情報の確認<br>い。                                                                                                    | ・変更]ボタンを選                                              |
|--------------------------------|----------------------------------------------------------------------------------------------------|--------------------------------------------------------|
| 製造番号<br>ム」から<br>カを新し           | と認証番号を確認したいみまもりタク<br>選択してください。それぞれの番号が<br>く目守り協力者となる方に教えてくだ                                                                        | <sup>ブを、「対象者ニック</sup><br>が表示されますので<br><sup>「</sup> さい。 |
| 心面積空秋末 情報記録・1                  |                                                                                                    |                                                        |
| ■ メニュー > みまもり対象者防報の            | #2-200 - 74-70                                                                                                    |                                                        |
| みまもり対象者                        | 青報の確認・変更                                                                                                    |                                                        |
| みまもり対象者様の情報を選<br>※解約された情報は自動的に | Rしてください<br>30時されます。                                                                                                    |                                                        |
| 対象者ニックネーム                      | [テスト1:0010054 ✔]                                                                                                    |                                                        |
| みまもりサービスの契<br>約者名              | ALSOK                                                                                                    |                                                        |
| みまもりタグを所持している<br>みまもりタグを接動管理する | 5のニックネーム等と利用用途を変更できます。<br>毎点は、ニックネーム等を寄すると便利です。                                                                                    |                                                        |
| みまもりタグ製造番号                     |                                                                                                    |                                                        |
| 認証明号                           | 変更した場合は、みまもり 協力者の方も認証番号の変更をする必要があります。<br>(0000                                                                                     |                                                        |
| ニックネーム等                        | 本名等の個人情報は入力しないでください。<br>「テスト1                                                                                                    |                                                        |
| 利用目的                           | みまもりタグの不正利用を防ぐため、あらかじめALSOKに申告いただいた目的以外での利用を禁止しています。<br>お申込器変動内容が登録されていますので、利用目的が変わった場合は、ここで変更してください。<br>EcomoMMMMIN ▼             |                                                        |
| 自治体等への情報提供                     | 災害時等の発生時に、みまもりタグがある場所の目治体等※に対して位害情報等の情報を提供できます。<br>信頼を取得した目治体は、避難状況の雑誌が救助法動時の参考情報として提供背報を活用できるようになります。<br>● 信頼現代を打すする (宿根現代を打守しない) |                                                        |
|                                | その他の利用目的を選択した場合は、詳細を入力してください。                                                                                                    |                                                        |
|                                |                                                                                                    |                                                        |
| 備考<br>                         |                                                                                                    |                                                        |

#### ● 見守り協力者

見守り協力者となる方は、保護者から教わったみまもりタグの製造番号と認証番号を用いて、 みまもりタグアプリから見守り協力者の登録を行います。

スマートフォンから登録される方は、みまもりタグアプリ取扱説明書をご覧ください。

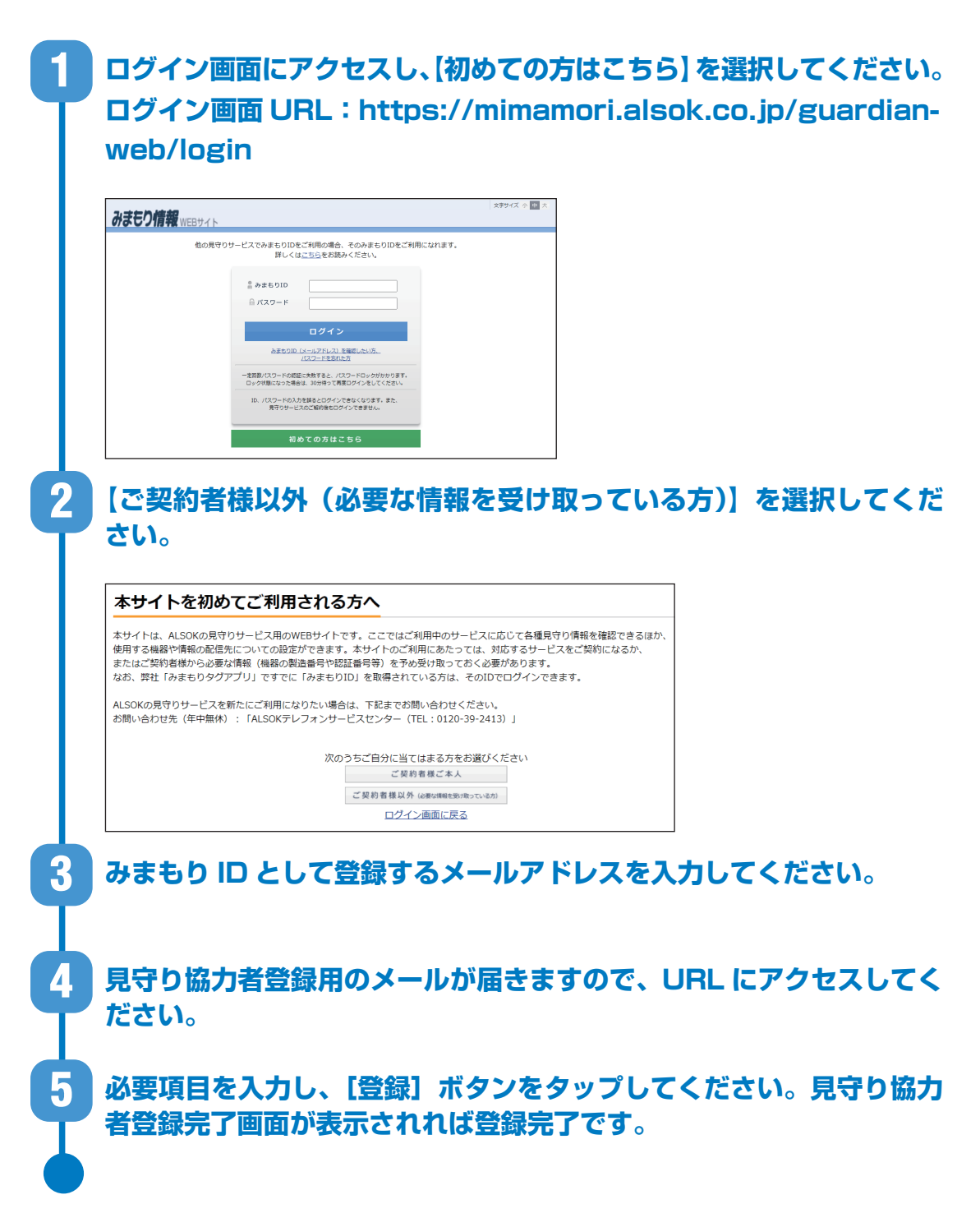

#### 4-1-2. 感知器の見守り協力者を設ける

#### ● 保護者

保護者は、対象となる感知器のグループコードと認証番号を確認し、見守り協力者になってい ただく方に伝えます。

メニュー画面の [ 感知器確認・変更 ] ボタンを選択してください。

2 グループコードと認証番号を確認したい感知器グループもしくは感知器を、「感知器グループ」から選択してください。それぞれの番号が表示されますので、これを新しく見守り協力者としたい方に教えてください。

| 位置履歴検索             | 情報配信・終了              | 通知設定             | ユーザー<br>登録内容の<br>確認・変更 | みまもり<br>対象者情報の<br>確認・変更 | 感知器確認<br>・変更 | みまもりタグ・<br>感知器閲覧対象<br>追加・削除 | 運営事業者情報        |       |
|--------------------|----------------------|------------------|------------------------|-------------------------|--------------|-----------------------------|----------------|-------|
| ☆ メニュー ≻ 感知        | 0勝確認・変更              |                  |                        |                         |              |                             |                |       |
| 感知器確               | 認・変更                 |                  |                        |                         |              |                             |                |       |
| 核知器グループ<br>他図上に表示さ | もしくは感知器を<br>れるピンの位置は | 選択してくた<br>、住所情報を | ださい。<br>を元に自動で配        | 置されます。判                 | 定結果に誤差       | が出る場合もありき                   | ますので、修正が必要な場合は | t、【地区 |
| 服の確認・変更            | 】ボタンを押して             | いただき、化           | 立置を修正して                | ください。                   |              |                             |                |       |
| 感知器グルー             |                      |                  | 未道択                    |                         | ~            |                             |                |       |
|                    |                      |                  |                        |                         |              |                             |                |       |
| このグループ<br>番号       | 「に含まれる感知器            | の製造              |                        |                         | ~            |                             |                |       |
| 感知器名称(<br>等)       | (例:「玄関」「居            | 間」               | 例:玄關                   |                         |              |                             |                |       |
| 感知器設置場<br>(例:「自宅   |                      | <del>等</del> )   | 個人情報は入                 | 力しないでくだ                 | さい。          |                             |                |       |
| 表示させる体             | 所                    |                  |                        |                         |              |                             |                |       |
| 2010 - 2011        |                      |                  |                        |                         |              |                             |                |       |

#### ● 見守り協力者

見守り協力者となる方は、保護者から教わった感知器のグループコードと認証番号を用いて、 みまもりタグアプリから見守り協力者の登録を行います。

スマートフォンから登録される方は、みまもりタグアプリ取扱説明書をご覧ください。

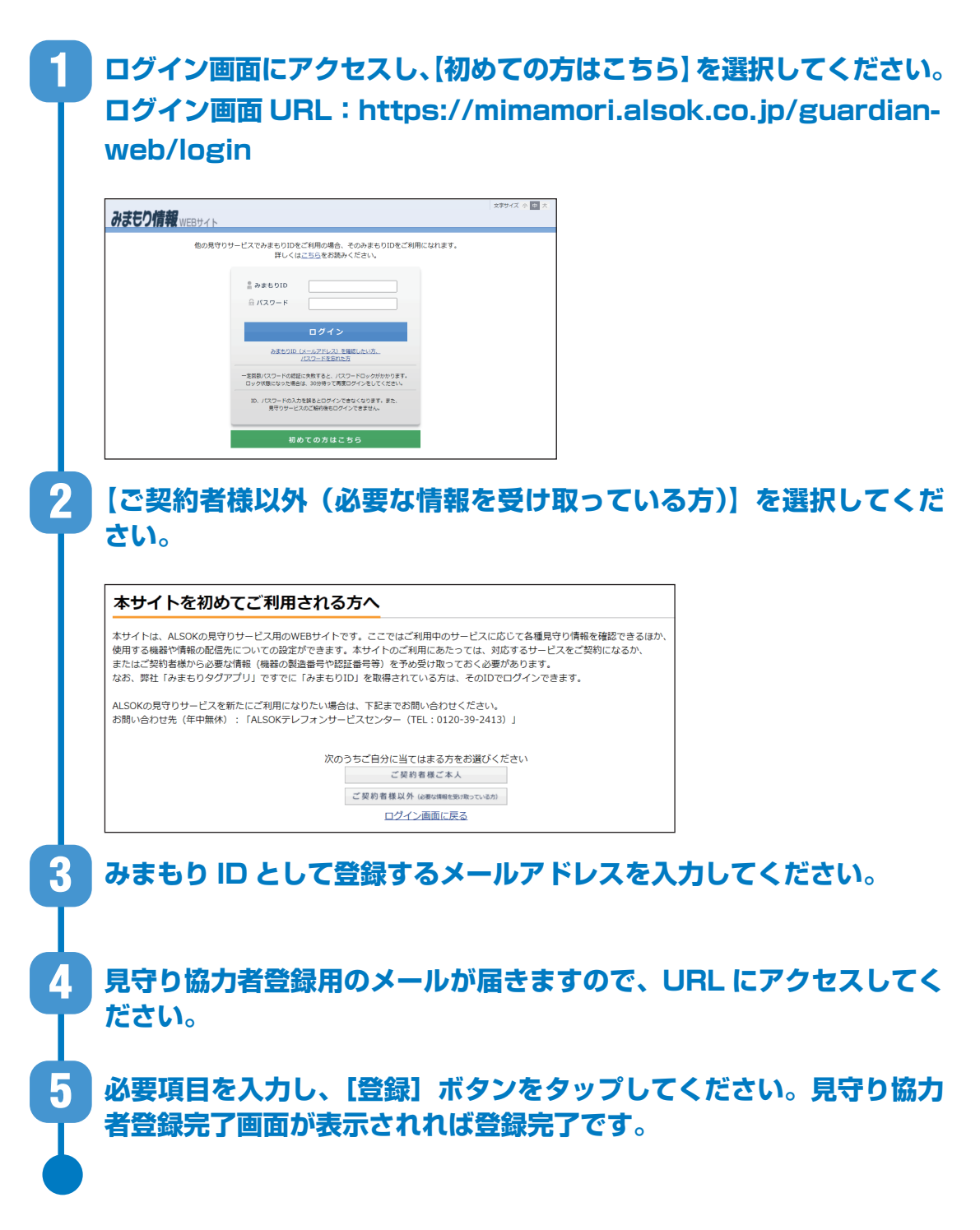

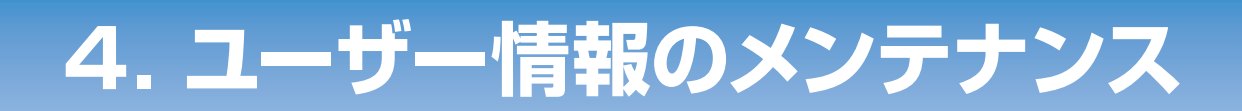

### 4-2.サブユーザーを設ける

#### ● 保護者

保護者は、自分が見守るみまもりタグ全てを保護者同様に見守ることができるサブユーザーを設けることができます。

※別途、サブユーザーとなる方による登録作業が必要となります。

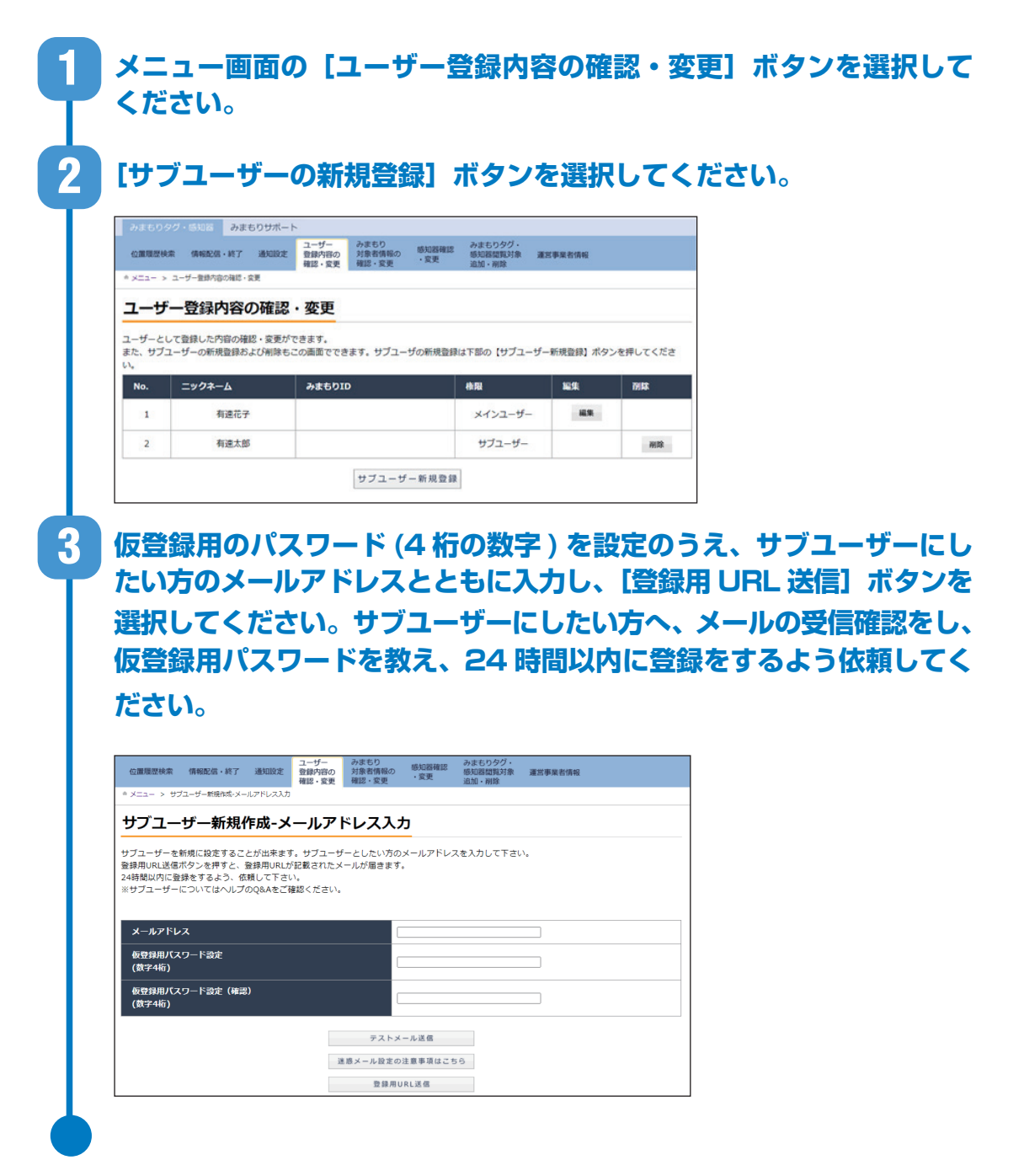

#### ● サブユーザー

#### サブユーザー登録依頼がメールで届きますので、URL にアクセスして ください。 2 必要項目を入力し、[登録] ボタンを選択してください。サブユーザー 情報登録完了画面が表示されれば、登録完了です。 注: 仮登録用パスワードには、保護者の方から教えてもらったパスワードを入力してくだ さい。 文字サイズ小中大 みまもり情報 WEBサイト サブユーザー情報登録 サブユーザーの情報を登録します。 \*項目は必ず入力してください。 仮登録用バスワード設定 (数字4桁) = 「保護者」の方から教えてもらった仮登録用パスワードを入力してください。 ニックネーム **\*** (20文字以内) 本名等の個人情報は入力しないでください。 みまもりID バスワード 🔹 (半角英数字 8 ~ 2 0 文字) パスワード(確認) ₩ (半角英数字8~20文字) ノ(スワードを忘れた場合の再発行手続きに使用します。 秘密の質問とその回答を忘れた場合は、再発行手続きはできなくなりますので、ご注意ください。 |困発地よ?\_\_\_\_\_\_」 秘密の質問 秘密の質問の回答 # (20文字以内) メールは各種通知やALSOKからのお知らせに使用します。 メインメールアドレス以外に通知等を受けたいアドレスがある場合は、登録してください。 メール設定 メインメールアドレス メールアドレス2 メールアドレス4 メールアドレス5 登録ボタンを押すと、入力内容が登録されるとともに、登録を完了した旨が「保護者」の方に通知されます。 登録 \*<u>ページTOPへ戻る</u> Copyright @ 2020 ALSOK

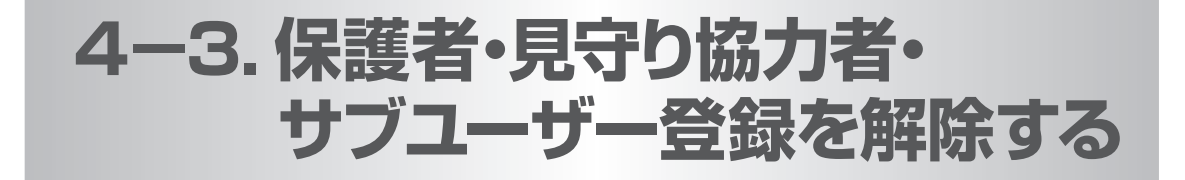

保護者・見守り協力者・サブユーザーとしての登録を解除するには、登録された内容をすべて削除します。

削除の仕方は、保護者・見守り協力者、サブユーザーで異なりますので、それぞれの項目をご確認ください。

#### ● 保護者情報の削除

保護者の情報を削除するためには、みまもりタグの契約を解約する必要があります。みまもりタ グのご契約者様に、次の作業をお願いしてください。

■ メニュー画面の画面上部にある [ヘルプ] ボタンを選択してください。

画面下部にある、お問い合わせ欄に記載された「お客様お問合せ番号」 および解約したいみまもりタグの製造番号を手元に控えてください。

3 みまもりタグお問合せデスク(0120-50-5556)に連絡し、お客 様問合せ番号を伝えたうえで、みまもりタグの契約を解約する旨をお 伝えください。

別途送付される解約同意書の必要事項を記載のうえ、ALSOKに郵送してください。ALSOKが受理した時点で解約となり、登録内容が抹消されます。

#### ● 見守り協力者情報の削除

#### 1 メニュー画面の [ユーザー登録内容の確認・変更] ボタンを選択して ください。

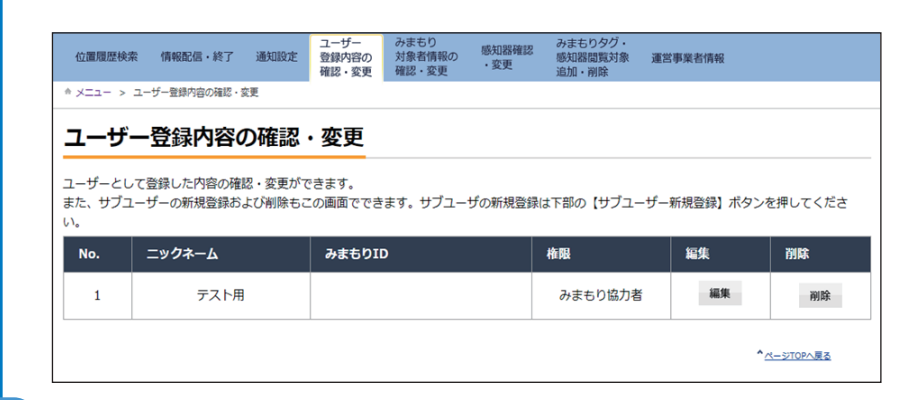

### **登録内容削除の確認を行いますので、[はい] ボタンを選択してくださ**い。

注:一度削除した登録内容は元に戻すことができません。

#### 「登録内容の削除が完了しました。」と表示されれば、お客様の登録内 容の削除は完了です。

※ここでは、見守り協力者が自身の登録情報を削除する方法を示しています。保護者が現在の見 守り協力者に位置検索等を利用できないようにしたい場合は、対象となるみまもりタグの認証 番号を変更し、許可する方にだけ新しい認証番号を伝えるようにします。

※みまもりタグの認証番号の変更は「みまもり対象者情報の確認・変更画面」から行ってください。 感知器の認証番号の変更は「感知器確認・変更画面」から行ってください。

#### ● サブユーザー情報の削除

2

3

サブユーザー情報の削除は保護者が行います。

メニュー画面の【登録内容の確認・変更】ボタンを選択してください。
 対象となるサブユーザーの【削除】ボタンを選択してください。
 登録内容削除の確認を行いますので、「はい】ボタンを選択してください。これで、削除が完了します。
 注:一度削除した登録内容は元に戻すことができません。

23

# 5. お問い合わせ先

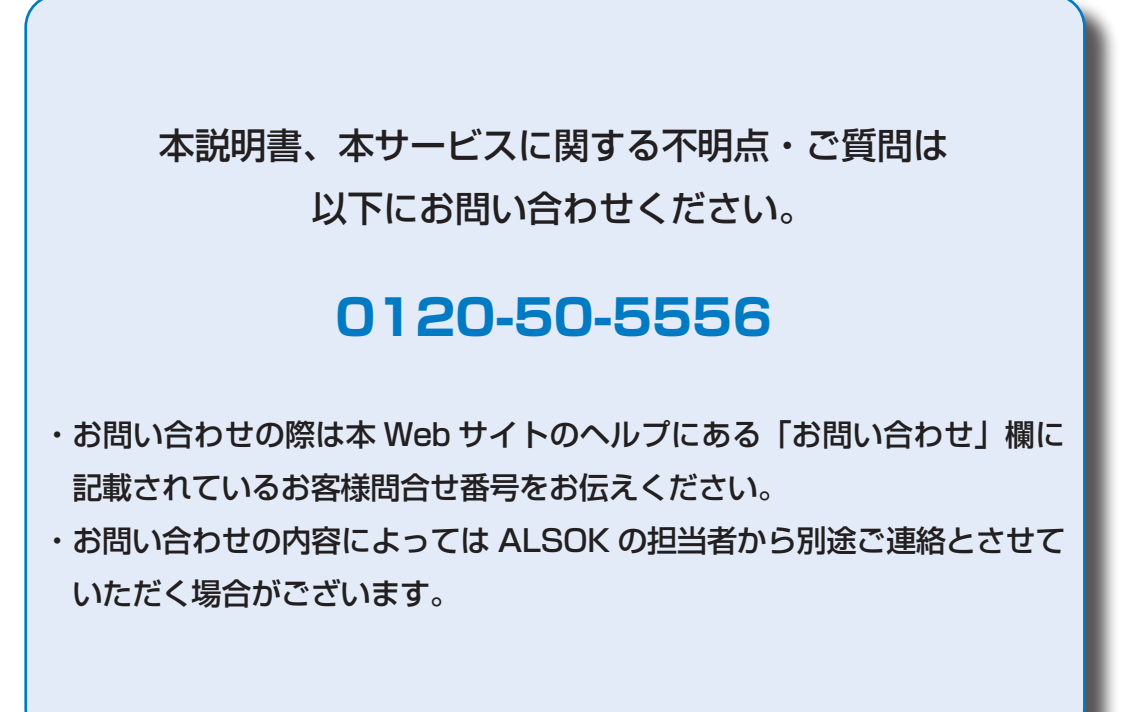

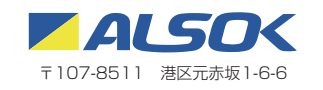